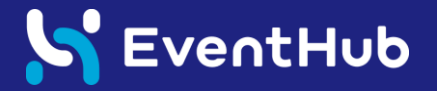

### 2022年2月26日-27日 令和3年度日本語学校教育研究大会 参加マニュアル

# EventHubの使い方編

令和3年度日本語学校教育研究大会はオンラインイベントサイト(EventHub)を利用して開催します。 EventHubでは、① 大会プログラムの確認 ②プログラム(Zoomミーティング)へのアクセス ③資料の閲覧、ダウンロード ④ 参加者同士のメッセージ交換、オンライン名刺交換 ができます。 お手持ちのPC、スマートフォンからアプリをダウンロードせずにご利用いただけます。

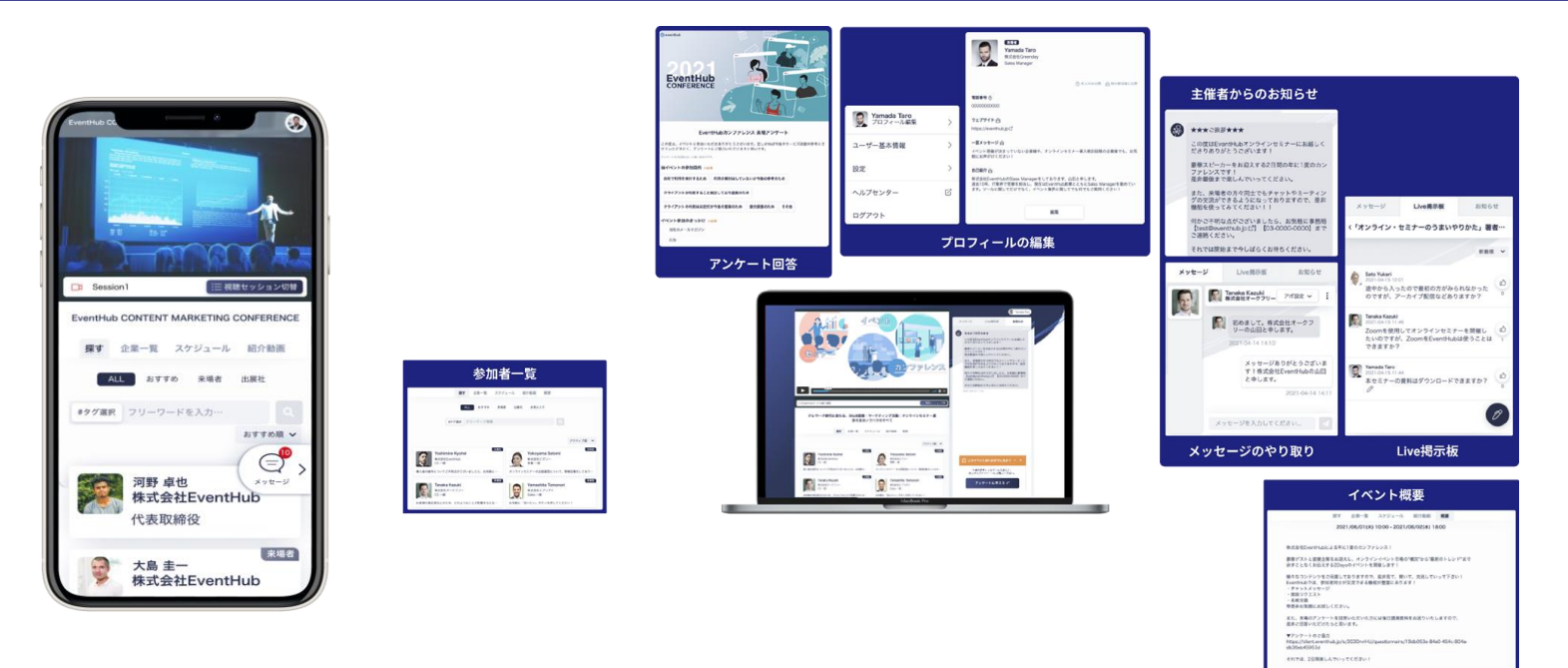

#### S EventHub

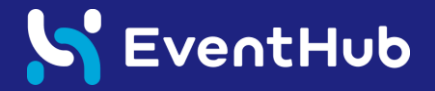

### 参加登録・基本情報の設定

### まずは登録をしてプロフィールを編集しましょう!

# 「方法1:EventHubからお申込みの場合

登録フォームURLからプロフィール情報を入力後、利用規約とプライバシポリシーをご確認のうえ登録をしてください。尚、プロフィール情報、メールアドレス、パスワードはいつでも変更可能ですので、ご安心ください。

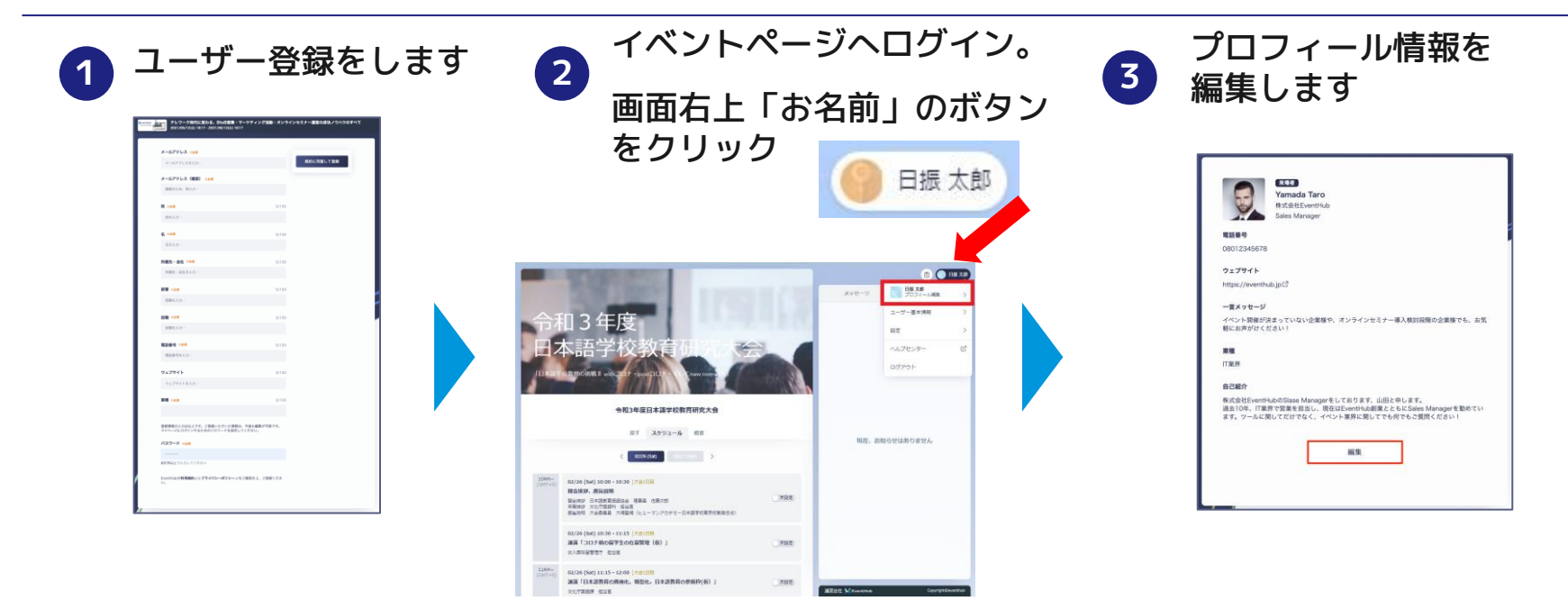

#### S EventHub

### 「方法2:googleフォームからお申込みの場合

登録メールアドレスへ招待メールが届きますので、お好きなパスワードを設定してログインください。プロフィール内容には、参加申込時にご登録いただいた情報(姓名、所属先・会社、部署、役職)を予め設定しております。「画像登録」「一言メッセージ」は、ご自身でご自由に設定していただけます。情報はいつでも変更可能です。

|                                                                                                    | イベントページヘログイン。<br><b>2</b><br>画面右上「お名前」のボタン                                                                                                    |                                                                                                    | 3 プロフィール情報を<br>編集します                                                                                            |
|----------------------------------------------------------------------------------------------------|----------------------------------------------------------------------------------------------------|----------------------------------------------------------------------------------------------------|----------------------------------------------------------------------------------------------------|
| 1 パスワードを設定します                                                                                                    |                                                                                                    |                                                                                                    |                                                                                                    |
| 今和3年度<br>日本語学校教育<br>(Textered Westered)<br>(Textered Westered)<br>(Textered | を<br>クリック<br>令和3年度<br>日本語学校教育日<br>日本語学校教育日<br>日本語学校教育日<br>日本語学校教育日                                                                                                    | ● 日振 太郎<br>■ 日振 太郎<br>■ 1000<br>×000<br>× | に い に に に に に に に に に に に に に に に に に                                                                           |
| ご登録母のメールアドレス                                                                                                    | 令和3年毎日本選挙校教務研究大会<br>ポイースクシュール ポポ                                                                                                    |                                                                                                    | 東端<br>                                                                                                    |
| 82942-8809<br>/CCP-P&Xn-                                                                                                    | 5 - 5 - 5 - 5 - 5 - 5 - 5 - 5 - 5 - 5 -                                                                                                    | man and a second of a diffe                                                                                                    | は10%、FTURTの空間を発起し、PECではります。10%をそれらます。<br>あ10%、FTURTの空間を発起し、PECではります。<br>ます。>−Aと聞いてだけでなく、イベント面外に倒してたら方でも2週間でださい! |
| (細胞のための)スカレズ < だかい)<br>(細胞のための)スカレズ < だかい)                                                                                                    | 田田田林, 新田田田<br>田田田 - 三日本市営用日本 (第三日) (第三日)<br>田田田 - 三日本市営用日本 (第三日) (第三日)<br>田田田 - 三日本市営用日本 - 三日本市営用市営用日本市営用<br>田田田 - 三日本市営用日本市営用<br>田田田 - 三日本市営用日本市営用<br>田田田 - 三日本市営用日本市営用<br>田田 - 三日本市営用日本市営用<br>田田 - 三日本市営用日本市営用<br>田田 - 三日本市営用日本市営用<br>田田 - 三日本市営用日本市営用<br>田田 - 三日本市営用日本市営用<br>田田 - 三日本市営用<br>田田 - 三日本市営用<br>田 - 三日本市営用<br>田 - 三日本市営用<br>日本市営用<br>日本市営用 |                                                                                                    |                                                                                                    |
| D742                                                                                                    | NAT 1029 AGG/VEGOARDER (6) J         THE           NUMERATE USE         NUMERATE USE           NUMERATE USE         NUMERATE USE           NUMERATE USE         NUMERATE USE           NUMERATE USE         NUMERATE USE           NUMERATE USE         NUMERATE USE           NUMERATE USE         NUMERATE USE                                                                                                    | BEEL Measure Complements                                                                                                    |                                                                                                    |

メールアドレス・パスワードの変更

メールアドレスは日頃ご利用されるメールアドレスを設定ください。 参加者からのメッセージを受信した際にご登録のメールアドレスにお知らせを送信いたします。

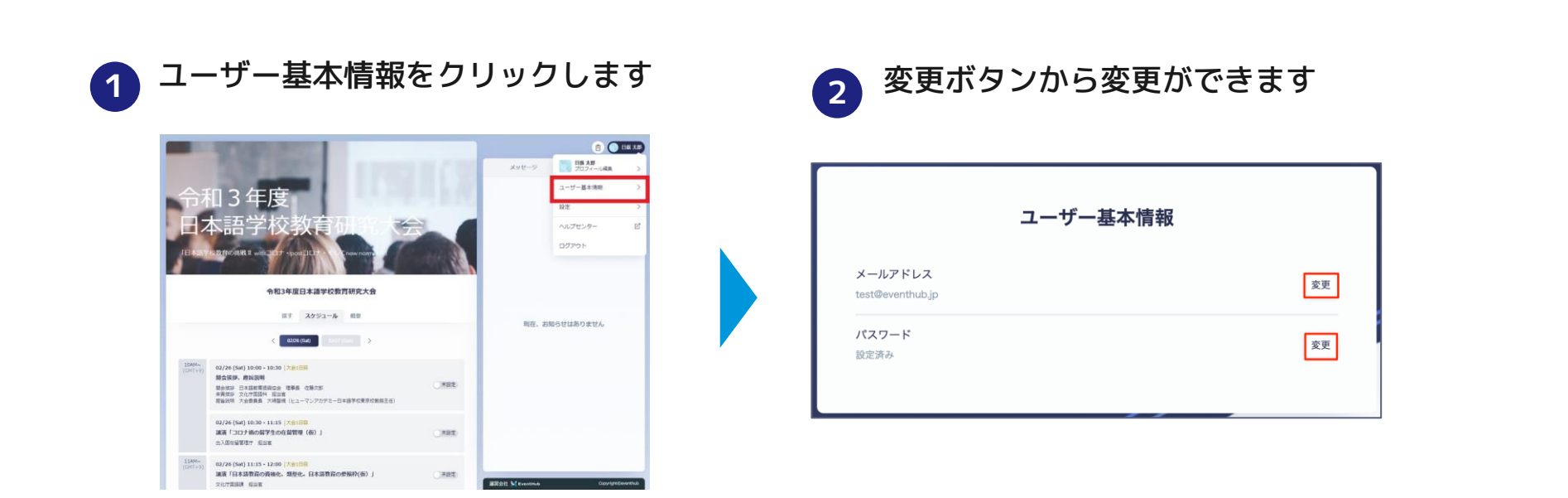

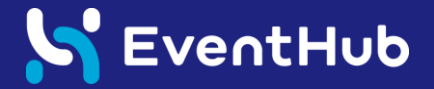

# プログラムの確認

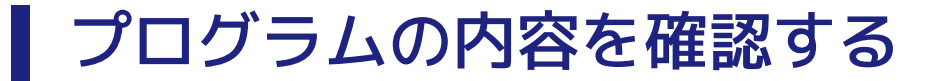

イベントページ → スケジュール より、プログラムの内容を確認することができます。セッション名をクリックすると、詳細内容が表示されます。参加したいセッションの管理もできます。

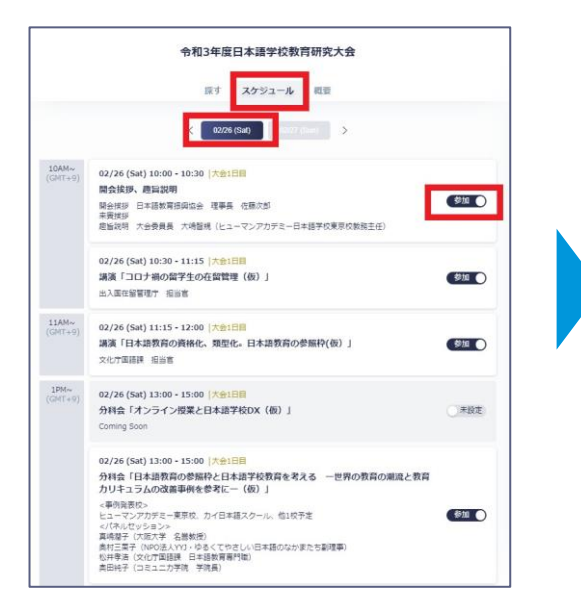

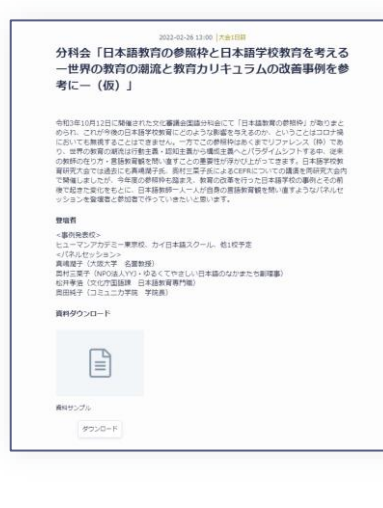

参加したいセッションの横にある トグル(未設定/参加)をクリック して、 <sup>未設定</sup>から 参加 に 変更してください。

運営の参考にいたしますので、御協力くださいま すようお願いいたします。

なお、 参加 )にすることで、当日のご参加を お約束するものではございません。Zoomの定員等 の制限でご参加いただけない場合もありますので ご了承ください。

また、未設定のままでも当日参加いただけます。

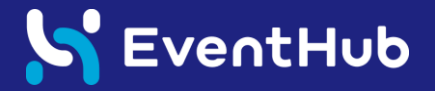

### 交流機能の操作方法

他の参加者にメッセージを送って交流してみましょう!

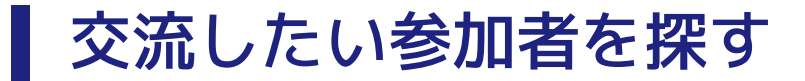

参加者一覧のタブから、参加者を探すことができます。

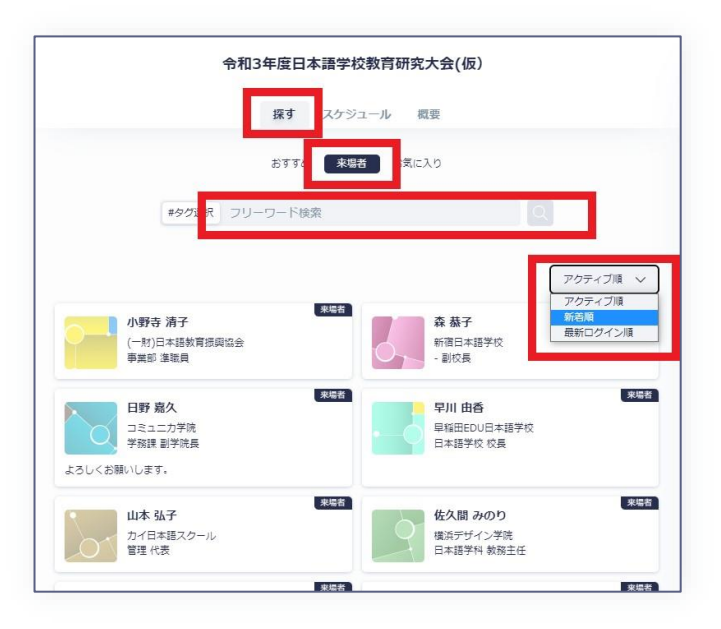

・アクティブ順/新着順/最新ログイン順で表示させることができます。

#### ・フリーワードで検索することができます。

#タグ選択 フリーワード検索

※複数ワードで検索したい場合は、ワードの間にスペースをいれてください。

#### S EventHub

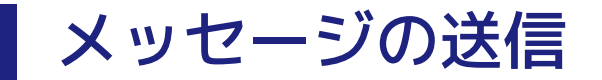

お相手のプロフィールページからプロフィールの確認や、メッセージの送信ができます。送受信したメッセージはお相手とのメッセージボードに掲載され、メッセージを受信した場合はメールでもお知らせいたします。

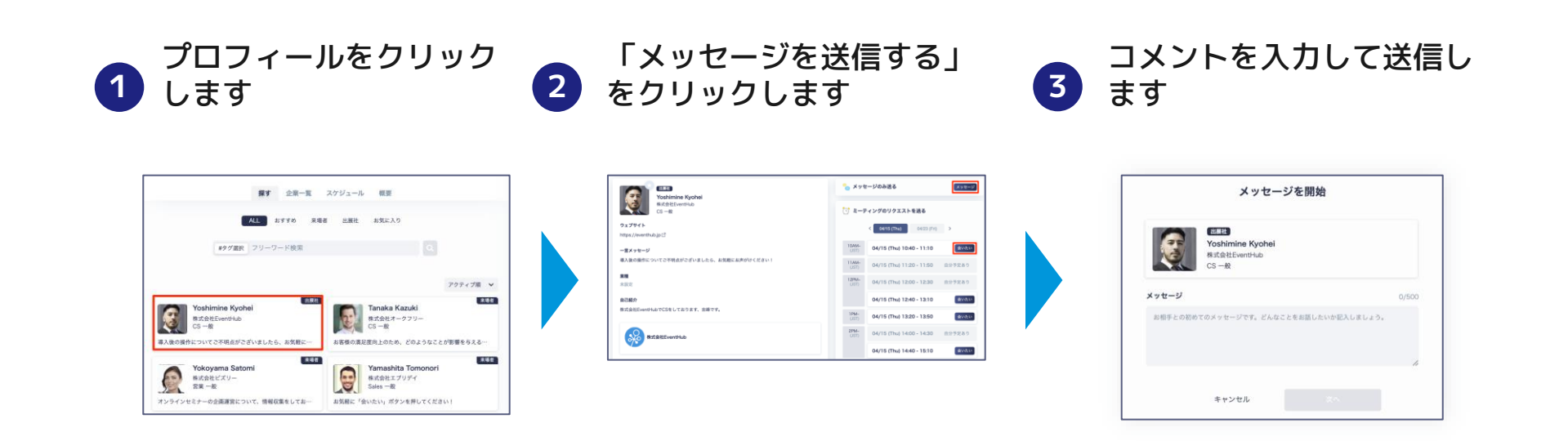

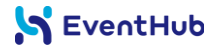

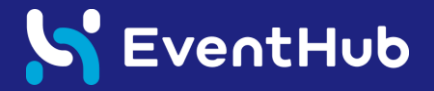

# オンライン名刺交換の操作方法

### オンライン名刺をお持ちの方は、積極的に交換しましょう!

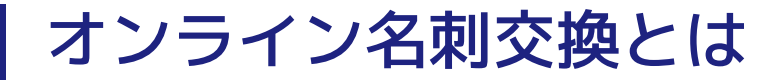

SansanまたはEightのアカウントをお持ちの方であれば、お相手とオンライン名刺を交換することが 可能です。お声がけの第一歩として、気軽にご活用ください。 まずは、オンライン名刺URLをEventHubに登録しましょう

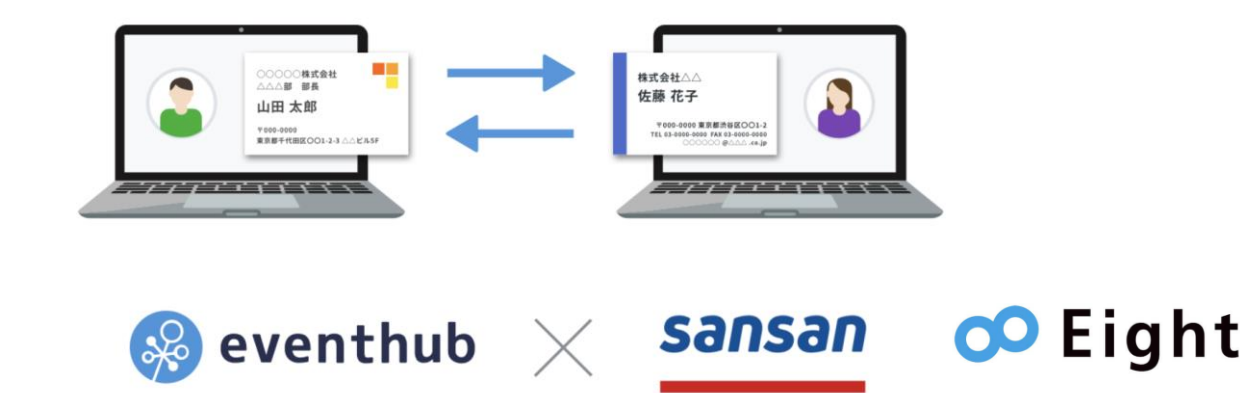

SansanまたはEightのアカウントをお持ちの方であれば、EventHub上で名刺URLをご登録いただき、お相手とのチャットウィンドウにおいて、「名刺を送る」ボタンを押すと、お相手に自分の名刺データが渡されます。

```
個人向け名刺アプリ「Eight」のオンライン名刺URLの取得方法
法人向け名刺管理サービス「Sansan」のオンライン名刺URLの取得方法
```

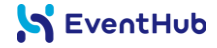

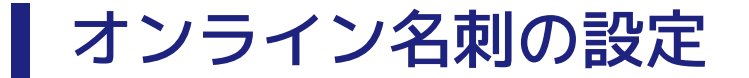

イベント開始前に、ユーザー基本情報からオンライン名刺のURLを設定しましょう。

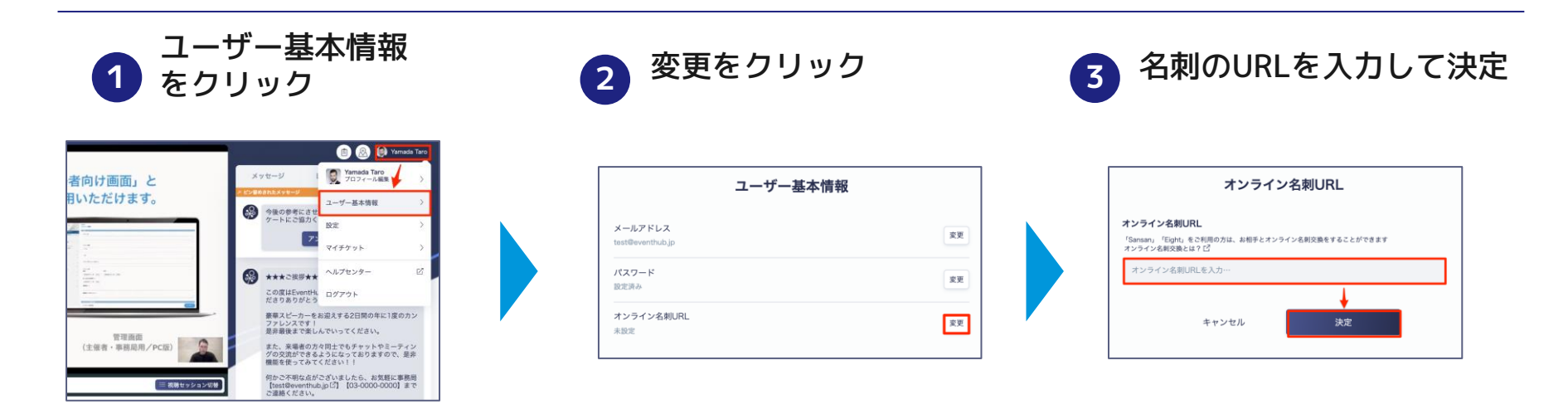

画面右上にあるご自身のアイコンをクリックし、ユーザー基本情報からURLを登録してください。

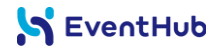

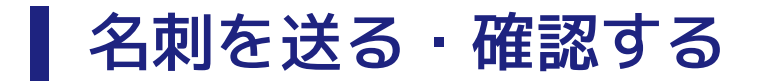

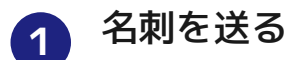

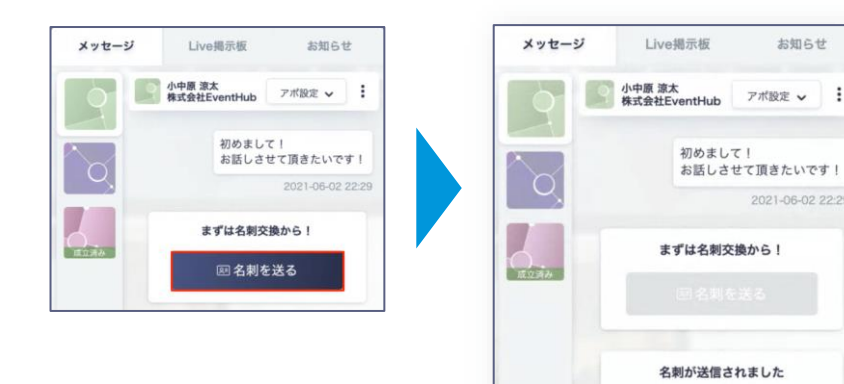

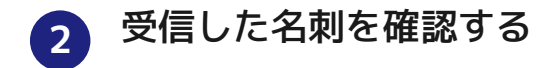

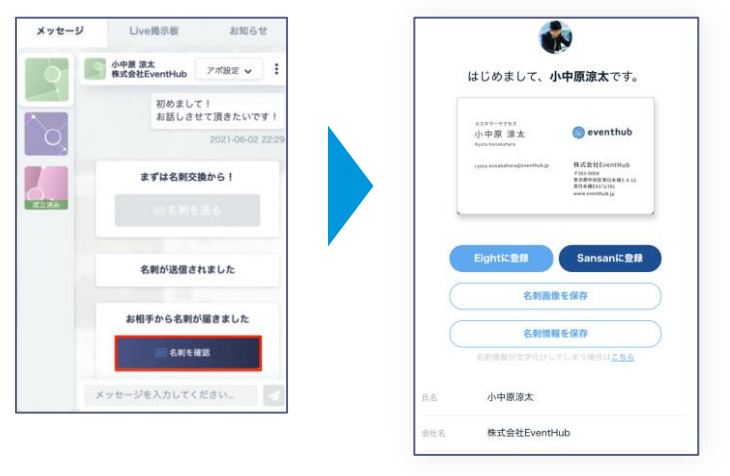

メッセージボックスより、「名刺を送る」を クリックして、名刺交換をしましょう。 相手の名刺を確認する場合は、「名刺を確認」 をクリックすると、名刺画面へ遷移します。

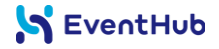

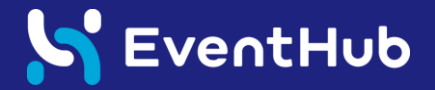

### 主催者からのお知らせ・アンケート回答

主催者からのお知らせ

メールまたは画面右上の「お知ら せ」より随時主催者からお知らせ が届きます。

メール受信のON・OFFは
 画面右上
 >設定>メール
 受信から、変更できますが
 「OFF」にすると主催者からのお
 知らせメールは送付されませんの
 で、基本的には「ON」にしておく
 ことを推奨いたします。

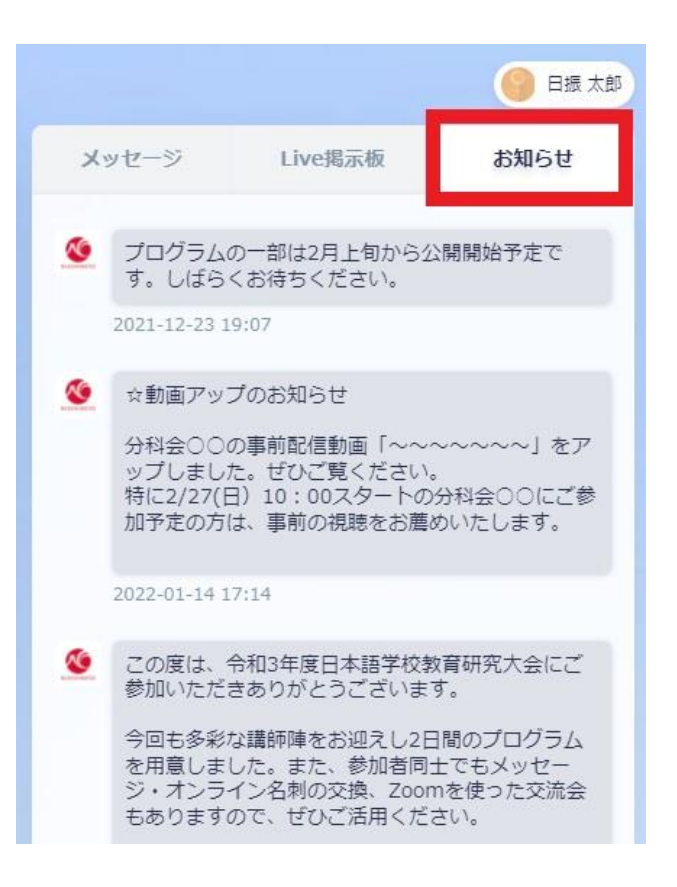

# 主催者からのお知らせ・アンケート回答

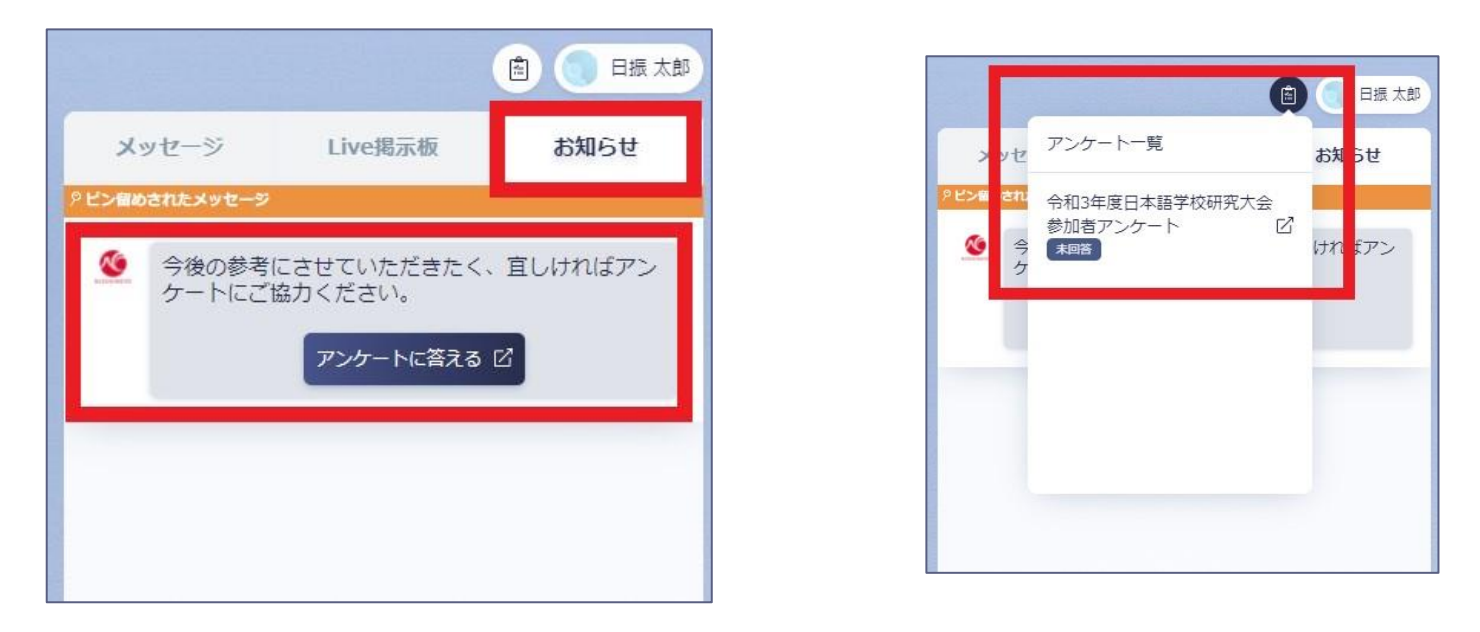

画面右上にある「お知らせ」の上部から、または 一トにお答えいただけます。

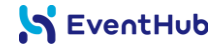

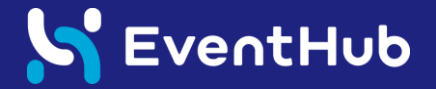

# よくあるご質問・ヘルプページのご案内

■よくあるご質問

#### 1 どのデバイス、機種で利用できますか?

EventHubは基本的にウェブサービスになりますので、パソコン・スマートフォン・タブレット全てでご 利用可能です。アプリダウンロードの必要はありません。 媒体:Webブラウザ・携帯・PC・タブレットで利用可能 サポートバージョン:Android version 5 +, iOS version 11 + サポートブラウザ:Chrome, Firefox, Safari, Microsoft Edge最新版

詳細はこちら:<u>利用推奨環境・ドメインについて</u>

### 2 動画の再生ができません

動画の再生ができない場合、考えられる要因がいくつかございます。下記ページを参考に、ご確認をお願 いいたします。

詳細はこちら:<u>動画の再生ができません</u>

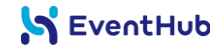

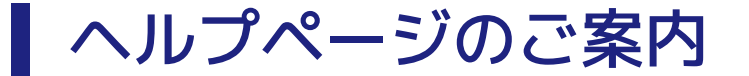

#### 参加者に向けたヘルプページです。 使い方にお困りの方は、下記ページをご覧ください。

#### https://help-eventhub.zendesk.com/hc/ja

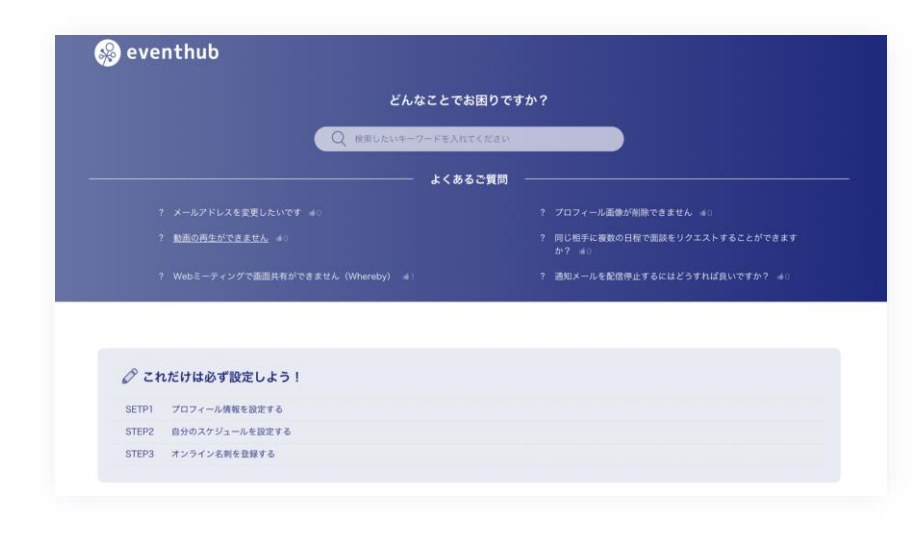

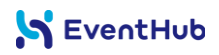